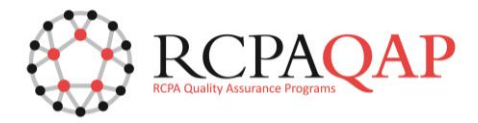

# **HOW TO: Access Result Entry**

Log into 'myQAP' and select the 'Result Entry' tab (Figure 1).

#### Figure 1

|      |            |              | <b>`</b> |          |              |      |         |           |       |         |          |      |
|------|------------|--------------|----------|----------|--------------|------|---------|-----------|-------|---------|----------|------|
| Home | Enrolments | Result Entry | Requests | Invoices | Certificates | News | Reports | Documents | Forms | Profile | Training | Help |
|      |            |              | ,        |          |              |      |         |           |       |         |          |      |
|      |            |              |          |          |              |      |         |           |       |         |          | _    |

The 'Web Result Entry Access' screen will be loaded with drop down list fields allowing you to select the *Discipline* and *Participant Number* for which you wish to perform result entry.

Please note – you will only have access to perform result entry where you are an active Participant Contact for a Participant. Please see the 'HOW TO: Maintain Contact Information' document for further details on adding Participant Contacts - HOW TO: Maintain Contact Information.

Figure 2

| ome                                             | Enrolments       | Result Entry | Requests        | Invoices | Certificates | News | Reports | Documents | Forms | Profile | Training | Help |
|-------------------------------------------------|------------------|--------------|-----------------|----------|--------------|------|---------|-----------|-------|---------|----------|------|
|                                                 |                  |              |                 |          |              |      |         |           |       |         |          |      |
| eb Resu                                         | ult Entry Access | ;            | ument Login III | -        |              |      |         |           |       |         |          |      |
| Discipline: CHEMICAL PATHOLOGY -                |                  |              |                 |          |              |      |         |           |       |         |          |      |
| Participant Number: Select Participant Number 💌 |                  |              |                 |          |              |      |         |           |       |         |          |      |

After selecting the required Discipline and Participant Number, by clicking on the corresponding down arrows shown in Figure 2, you are presented with one or more buttons (depending on the Discipline) to automatically log you in to the result entry interface (Figure 3).

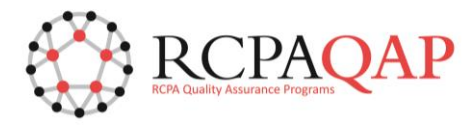

## Figure 3

| Home Enrolments Result Entry Requests Inve | oices Certificates News Reports Documents Forms Profile Training Help                                        |
|--------------------------------------------|----------------------------------------------------------------------------------------------------|
| Web Result Entry Access                    |                                                                                                    |
| Current Login User:                        |                                                                                                    |
| Discipline:                                | MICROBIOLOGY -                                                                                               |
|                                            | Data entry for 'VRE Screen', 'STAT Microscopy' and 'Endoscope / Bronchoscope Surveillance Cultures' Programs |
|                                            | Data entry for other Microbiology Programs                                                                   |
|                                            |                                                                                                    |
|                                            |                                                                                                    |

Clicking the required button will load the corresponding result entry interface in a new web browser tab, automatically logging you in with your User credentials. Figure 4 and Figure 5 are examples of the Microbiology and Serology result entry websites.

#### Figure 4

| Microbiology QAP Web Site - Data Entry                                                                                                    |
|----------------------------------------------------------------------------------------------------|
| Welcome to the data entry section of the RCPA QAP web site. This section allows you to perform the following tasks:                                                                                                    |
| <ul> <li>Data entry of results for programs you are enrolled in</li> <li>Configure the result entry pages for the enrolled programs</li> </ul>                                                                                                    |
| Note: data entry values can only be entered for the current run of the current cycle. You can change or review these values up till midnight of the due date 'Australian<br>Eastern Standard Time' or midnight of the due date 'Australian Eastern Daylight Time' (when Daylight Savings Time is observed). Note: you logged in on Monda<br>February 2017 at 1:21:05 PM |
| Select the Enrolments/What's Due tab to view a list of all available programs and to see which programs you are enrolled in. Note: programs which are due in the next 5 or are highlighted.                                                                                                    |
| Select the <b>Result Page Configuration</b> tab to configure the result entry pages for an enrolled program. Once configured, select the <b>Data Entry</b> tab to enter the your results the enrolled program.                                                                                                    |
| You can return to this page at any time by selecting the <b>Welcome</b> tab.                                                                                                    |
| Version: 2.6.5-01156                                                                                                    |
|                                                                                                    |
|                                                                                                    |

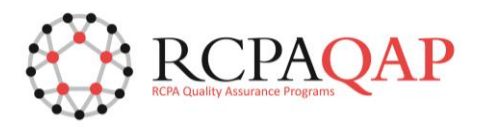

P S A

М Μ Μ Μ Μ Μ M Μ

Figure 5

|                                            | RCPA Quality AS             | Surance Programs              | QAP             |                 |
|--------------------------------------------|-----------------------------|-------------------------------|-----------------|-----------------|
| Direct                                     | : Data Entry                | / - Open Su                   | rveys           |                 |
|                                            | Laboratory N<br>Please sele | lumber: 21000<br>ect a survey |                 |                 |
| Program Name                               | Survey No                   | Opening Date                  | Closing Date    |                 |
| Serology                                   |                             |                               |                 |                 |
| Antenatal                                  | AN1:2017                    | 23 Jan 2017                   | 6 Mar 2019      | Select          |
| Bacterial                                  | B1:2017                     | 23 Jan 2017                   | 6 Mar 2019      | Select          |
| Retroviral                                 | RT1:2017                    | 30 Jan 2017                   | 6 Mar 2019      | Select          |
| IM                                         | 11:2017                     | 30 Jan 2017                   | 6 Mar 2019      | Select          |
| Lymphadenopathy                            | L1:2017                     | 6 Feb 2017                    | 6 Mar 2019      | Select          |
| Hepatitis                                  | H1:2017                     | 13 Feb 2017                   | 6 Mar 2019      | Select          |
| Vaccine Preventable Diseases               | P1:2017                     | 27 Feb 2017                   | 6 Mar 2019      | Select          |
| Nolecular                                  |                             |                               |                 |                 |
| Molecular influenza                        | MAV3:2016                   | 29 Aug 2016                   | 6 Mar 2019      | Select          |
| Molecular Gastrointestinal Viral Pathogens | MGASV1:2016                 | 5 Sep 2016                    | 6 Mar 2019      | Select          |
| Molecular HPV DNA                          | MHPV2:2016                  | 19 Sep 2016                   | 6 Mar 2019      | Select          |
| Molecular HIV                              | MHIV2:2016                  | 3 Oct 2016                    | 6 Mar 2019      | Select          |
| Molecular Hepatitis B                      | MHB1:2017                   | 6 Feb 2017                    | 6 Mar 2019      | Select          |
| Molecular Hepatitis C                      | MHC1:2017                   | 20 Feb 2017                   | 6 Mar 2019      | Select          |
| Molecular Alphavirus/Flavivirus            | MAF1:2017                   | 27 Feb 2017                   | 6 Mar 2019      | Select          |
| HELP                                       |                             |                               | Exit Data Entry | Member Services |
|                                            |                             |                               |                 |                 |

After completing and saving the result entry, exit from the result entry interface, close the result entry web browser tab and return to the myQAP web browser tab.

## Please note:

- 1. You should only have one result entry web browser tab open at a time. Once you have completed entering results for a Participant number, close this web browser tab and return to the myQAP tab to select the next Participant number for result entry. Having multiple result entry web browser tabs open for different Participants may lead to loss of unsaved data and/or incorrect data saved against a Participant. RCPAQAP are currently working to resolve this limitation.
- 2. Users still have the option to enter results using the old result entry websites, where you will need to enter the username and password originally issued to enter results. These legacy websites will only be working for a specified period and you will be notified once they are no longer available.
- 3. If you are registered to enter results using the old result entry websites and want to enter results via the myQAP portal, you will need to ensure that you are a registered Participant Contact in the myQAP portal.